### CARA MENJALANKAN PROGRAM

### 1. Persyaratan Sistem

Pastikan sistem Anda telah memiliki:

- a. PHP (minimal versi 8.0)
- b. Composer
- c. Node.js dan NPM
- d. MySQL
- e. Git

## 2. Clone Repository dari GitHub

Jalankan perintah berikut pada terminal untuk menyalin proyek ke komputer lokal:

git clone http://github.com/mkurniarmadhan/mulyatex-midtrans

cd mulyatex-midtrans

## 3. Instalasi Dependensi

Jalankan perintah berikut untuk menginstal dependensi Laravel dan package tambahan:

composer install

npm install

# 4. Konfigurasi Environment

Salin file .env.example menjadi .env dan lakukan konfigurasi database serta Midtrans:

cp .env.example .env

Kemudian edit file .env sesuai kebutuhan:

DB\_CONNECTION=mysql

DB\_HOST=127.0.0.1

DB\_PORT=3306

DB\_DATABASE=nama\_database

DB\_USERNAME=root

DB\_PASSWORD=

MIDTRANS\_SERVER\_KEY='SESUAIKAN' MIDTRANS\_CLIENT\_KEY=' 'SESUAIKAN''

#### Link unutk mendpatakan

KEY

MIDTRANS:

https://dashboard.sandbox.midtrans.com/settings/access-keys

#### 5. Generate Key dan Migrasi Database

Jalankan perintah berikut untuk membuat kunci aplikasi dan mengatur database:

php artisan key:generate

php artisan migrate --seed

#### Menjalankan Server 6.

Jalankan perintah berikut untuk menjalankan server Laravel:

php artisan serve

#### Login Admin 7.

Gunakan kredensial berikut untuk masuk ke halaman admin:

Username: admin

**Password**: admin

Buka browser dan akses:

http://127.0.0.1:8000/login